## Development, Journal of Cell Science への Shibboleth 認証ログイン方法

How to access Development, Journal of Cell Science (Company of biologists) with Shibboleth Authentication.

2020.5 現在

雑誌のトップページ画面右上「Log in」をクリック Click 「Log in」 Upper right side of the journal top page.

|                | npany of 🔻<br>Ogists     |          | NÆ                          | AIST.<br>supp        | orting biologis | ats inspiring biology          |
|----------------|--------------------------|----------|-----------------------------|----------------------|-----------------|--------------------------------|
| De<br>For adva | <b>EVE</b><br>nces in de |          | <b>DM</b><br>tal biology at | ent<br>nd stem cells | Search          | Log In<br>Q<br>Advanced search |
|                |                          |          |                             |                      |                 |                                |
| Home           | Articles                 | About us | For authors                 | Journal info         | Contacts        |                                |

Log in through your institution  $\mathcal{O}$  via Institution  $\pounds \mathcal{O}$ U $\vee \mathcal{O}$ Click via institution button in "log in through your institution"

| Home               | Articles                         | About us                                                                     | For authors                                                        | Journal info      | Contacts       |
|--------------------|----------------------------------|------------------------------------------------------------------------------|--------------------------------------------------------------------|-------------------|----------------|
| User ac            | count                            |                                                                              |                                                                    |                   |                |
| Log in using you   | ur username a                    | and password                                                                 |                                                                    | Forgotten yo      | pur password?  |
| Username *         |                                  |                                                                              |                                                                    | Edit your use     | er profile     |
| Enter your Develop | Enter your Development username. |                                                                              |                                                                    | Activate your     | r subscription |
| Password *         |                                  |                                                                              |                                                                    |                   |                |
| Enter the password | d that accompar                  | nies your username.                                                          |                                                                    |                   |                |
| Log in             |                                  |                                                                              |                                                                    |                   |                |
|                    |                                  |                                                                              |                                                                    |                   |                |
| Log in through y   | your institutio                  | on                                                                           |                                                                    |                   |                |
| via Instituti      | on Yo<br>fo<br>a t               | ou may be able to gain a<br>r your institution. Cont<br>username and passwor | ccess using your login cred<br>act your library if you do no<br>d. | entials<br>t have |                |
|                    |                                  |                                                                              |                                                                    |                   |                |
|                    |                                  |                                                                              |                                                                    |                   |                |

Location から Japan (GakuNin) を選択し、Institution から Nara Institute of Science and Technology を選択し、Select ボタンを押します。

Select Japan (GakuNin) in Location, and select Nara Institute of Science and Technology in Institution.

Push <u>Select</u> button.

| Select your institution location | •            |                |                     |                          |             |     |
|----------------------------------|--------------|----------------|---------------------|--------------------------|-------------|-----|
| Select your institution location |              |                |                     |                          |             |     |
| Australia (AAF)                  |              |                |                     |                          |             |     |
| Austria (ACOnet)                 |              |                |                     |                          |             |     |
| France (RENATER)                 |              |                |                     |                          |             |     |
| Germany (DFN-AAI)                | outus        |                |                     |                          |             |     |
| reland (Edugate)                 | out Deve     | Home           | Articles            | Aboutus                  | For authors | Jou |
| taly (IDEM)                      | out the M    |                |                     |                          |             |     |
| lapan (GakuNin) 💦 💫              | tors and     | Location:      |                     |                          |             |     |
| UK Access Management Federati    | on tor biogi | Japan (Gaku)   | lin)                | •                        |             |     |
| United States (InCommon)         | velling Fe   | Institution    | ,                   |                          |             |     |
| pecial issues                    | Grants and   | Institution:   |                     |                          |             |     |
| ubject collections               | Journal Me   | Select your in | nstitution          | ✓ Selee                  | t           |     |
|                                  |              | Select your in | nstitution          |                          | _           |     |
|                                  |              | Ehime Univer   | rsity               |                          |             |     |
|                                  |              | Fukushima N    | /ledical University |                          |             |     |
|                                  |              | GakuNin IdP    |                     |                          |             |     |
|                                  |              | Kyoto Prefec   | tural University of | f Medicine               |             |     |
|                                  |              | Nara Institute | e of Science and    | Technology <sub>Js</sub> |             | Fo  |
|                                  |              | Accepted ma    | nuscripts           | About De                 | velopment   | Su  |
|                                  |              | lecuo in progr | 000                 | About the                | Nodo        | Air |

## 曼陀羅アカウントでログインし、同意 を押します。 Login to your Mandara Account, push "Accept" button.

| Science<br>of Science<br>of Technolo<br>NAIST                     |  |
|-------------------------------------------------------------------|--|
| 奈良先端科学技術大学院大学<br>Nara Institute of Science and Technology<br>ユーザ名 |  |
| パスワード                                                             |  |
| □ ログインを記憶しません。<br>□ このサービスへの属性送信の同意を取り<br>消します。                   |  |
| Login                                                             |  |

この時、[サービスに送信される情報]のチェックを外すと、 認証に必要な情報が送信されなくなり、認証に失敗しますの でご注意ください。

If you uncheck some information in "Information to be provided to service", the authentication might be failed.